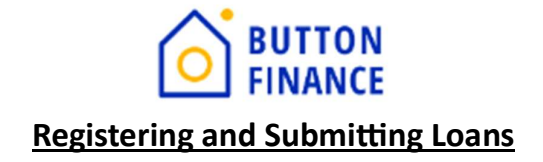

### **Registering a Loan**

1. Login to TPO Connect with your credentials using the link below https://buttonfinance.encompasstpoconnect.com/#/content/home\_395998

| <b>O BUTTON FINANCE</b>                                                                                                    |                                              |  |  |  |  |
|----------------------------------------------------------------------------------------------------|----------------------------------------------|--|--|--|--|
| HOME ~                                                                                                    |                                              |  |  |  |  |
| Resources Application Submission Guidelines and Checklists Underwriting Guidelines Summary Application Submission Checklist Appraisal Fees Lock Date: | User Name Internal User Remember Me Continue |  |  |  |  |

2. Once you login to TPO Connect, you will see your pipeline and can add new loan.

| $\bigcirc$              | BUT           | TON FI               | NANCI              | E                |          |
|-------------------------|---------------|----------------------|--------------------|------------------|----------|
| WELCOME                 | PIPELINE      | ESIGN LOANS 1        | ADD NEW LOAN       | REPORTING        | Home ~   |
| Pipeline                |               |                      |                    |                  |          |
| Channel $^{\checkmark}$ | Correspondent | t Non-Delegated View | v 🗸 All Loans 🛛 Lo | an Status 🖂 Curr | ent      |
|                         |               | LOAN #               | BORROWER NAME      | LOAN TYPE        | LOAN AMT |

3. To register new loan, select **Add New Loan** and select your LO and LP details and click Next

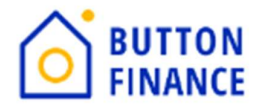

| Choose Contact | Choose | Contac | cts |
|----------------|--------|--------|-----|
|----------------|--------|--------|-----|

| LOAN OFFICER   |                  |      |
|----------------|------------------|------|
| Organization   | 01 TPO Corr Test | •    |
| User Name      | Amit Corr Test   | •    |
|                |                  |      |
| LOAN PROCESSOR |                  |      |
| Organization   | 01 TPO Corr Test | •    |
| User Name      | Amit Corr Test   | •    |
|                |                  |      |
|                | Cancel           | Next |

4. Upload the 3.4 file for the loan. 3.4 can be either in ULAD/iLAD (MISMO3.4) formats. Once you upload click NEXT.

| 🗿 Import Loan Data From ULAD / iLAD (MISMO 3.4) File                                |             |
|-------------------------------------------------------------------------------------|-------------|
| Manual                                                                              |             |
| Cick to Browse                                                                      |             |
| Please Note: Downgrading a 3.4 file to a 2009 URLA may cause lost or inaccurate dat | ta.         |
| Beck                                                                                | Cancel Next |

5. Once you upload the 3.4 file the next step is to register the file.

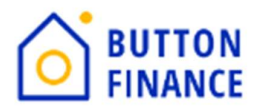

# **D** BUTTON FINANCE

| WELCOME PIPELINE I            | ESIGN LOANS 🚺 ADD NEV | N LOAN REPORTING HOME 🗸                    |                    |                            |  |          |      |
|-------------------------------|-----------------------|--------------------------------------------|--------------------|----------------------------|--|----------|------|
| .oan #<br>DTI - Top<br>CLTV   |                       | Loan Purpose<br>Loan Type<br>Interest Rate |                    | Loan Amount<br>FICO<br>APR |  |          |      |
| Activities Work               | diow Additio          | onal Information                           |                    |                            |  |          |      |
| E LOAN SUMMARY                | Salart Po             | vermunar Dair                              |                    |                            |  |          |      |
|                               | John                  | Doe                                        | ×                  | ∥ +                        |  | Register | Next |
| Additional Information        | MEDIA                 | uni -                                      | Alternate Lean No. |                            |  |          |      |
| Lender Loan Information       | ····                  | KIN                                        | Alternate Loan Nur | nDer                       |  |          |      |
| Borrower Information          | ✓ Estimate            | ed Closing Date                            | Loan Documentatio  | on Type •                  |  |          |      |
| Employment and Income         | ✓ 01 /                | 22 / 2024 📳                                | Select an Optio    | ~   n                      |  |          |      |
| Assets and Liabilities        | ~                     |                                            |                    | Required Field             |  |          |      |
| Real Estate                   |                       |                                            |                    |                            |  |          |      |
| Loan and Property Information | ¥1                    |                                            |                    |                            |  |          |      |

Click the **Register** button. Fill out the information requested on the screens that popup. You can register the file once all the required information has been entered.

| WELCOME PIPELIN                                 | E ESIGN LOANS | ADD NEW LOAN RE                            | eporting home ~      |                                        |                            |                  |             |
|-------------------------------------------------|---------------|--------------------------------------------|----------------------|----------------------------------------|----------------------------|------------------|-------------|
| Loan #<br>DTI - Top<br>CLTV                     |               | Loan Purpose<br>Loan Type<br>Interest Rate |                      |                                        | Loan Amount<br>FICO<br>APR |                  |             |
| Activities                                      | Workflow      | Additional Infor                           | mation Error Details |                                        |                            |                  | X           |
|                                                 |               | Select Borrower Pair                       | FIELD ID             | REQUIRED FIELD NAME                    | FORM                       | FIELD            |             |
| Additional Information                          |               | MER's MIN                                  | MORNET.X67           | Loan Documentation Ty<br>Property Type | PE ADDITIONAL INFORMATION  | Select an Option | v<br>  v    |
| Lender Loan Information<br>Borrower Information | ×<br>×        | Estimated Closing Date                     | VASUMM.X23           | Decision FICO                          | LENDER LOAN INFORMATION    |                  |             |
| Employment and Income<br>Assets and Liabilities | • •<br>•      | 01 / 22 / 2024                             |                      |                                        |                            |                  | Cancel Save |

Note: For Community Property states like TX enter NBS details under Additional Information Screen

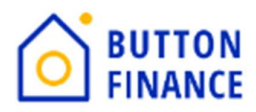

| Activities Workflow                                                                                                    |                                         |                                                                                                    |
|----------------------------------------------------------------------------------------------------|-----------------------------------------|----------------------------------------------------------------------------------------------------|
| E LOAN SUMMARY                                                                                                    | Additional information                  |                                                                                                    |
|                                                                                                    | Select Borrower Pair<br>Stochan C Abeto | Save Next                                                                                                    |
| Additional Information Landre Landre Information Communication Communica | (Sect of Option) V Group One            | CHOCERenvesion CHOCERenvesion CHOCERenvesion CHOCERenvesion CHOCERenvesion CHOCERenvesion CHOCERenve CHOCERenvesion CHOCEE CHEVERE CHOCEE CHEVERE CHUCEE CHEVERE CHUCEE CHEVERE CHUCEE CHEVERE CHUCEE CHEVERE CHUCEE CHEVERE CHUCEE CHEVERE CHUCEE CHEVERE CHUCEE CHEVERE CHUCHEE CHEVERE CHUCHEE CHUCHEE CHUCHEE CHU |
| LOAN ESTIMATE FEE     MANAGEMENT                                                                                                    | Additional Fields                       |                                                                                                    |
|                                                                                                    | Broker Model RuniD                      | Loan Program                                                                                                    |
|                                                                                                    | 702930777672                            | Gold V                                                                                                    |
| 🚎 ESIGN                                                                                                    | (HELOC) ···                             | Buyup 3                                                                                                    |
|                                                                                                    | Syr Draw Option                         | Use of Proceeds<br>Cash Out                                                                                                    |
|                                                                                                    | NBS Pirst Name                          | NBS Last Name                                                                                                    |
|                                                                                                    | NBS Phone Number                        | NBS Email Address                                                                                                    |
| LOAN ACTIONS                                                                                                    | NBS 55N                                 |                                                                                                    |

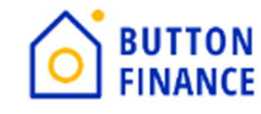

### **Ordering / Reissuing Credit**

1. Once the Loan is registered the next step is to Order Credit / Reissue Credit.

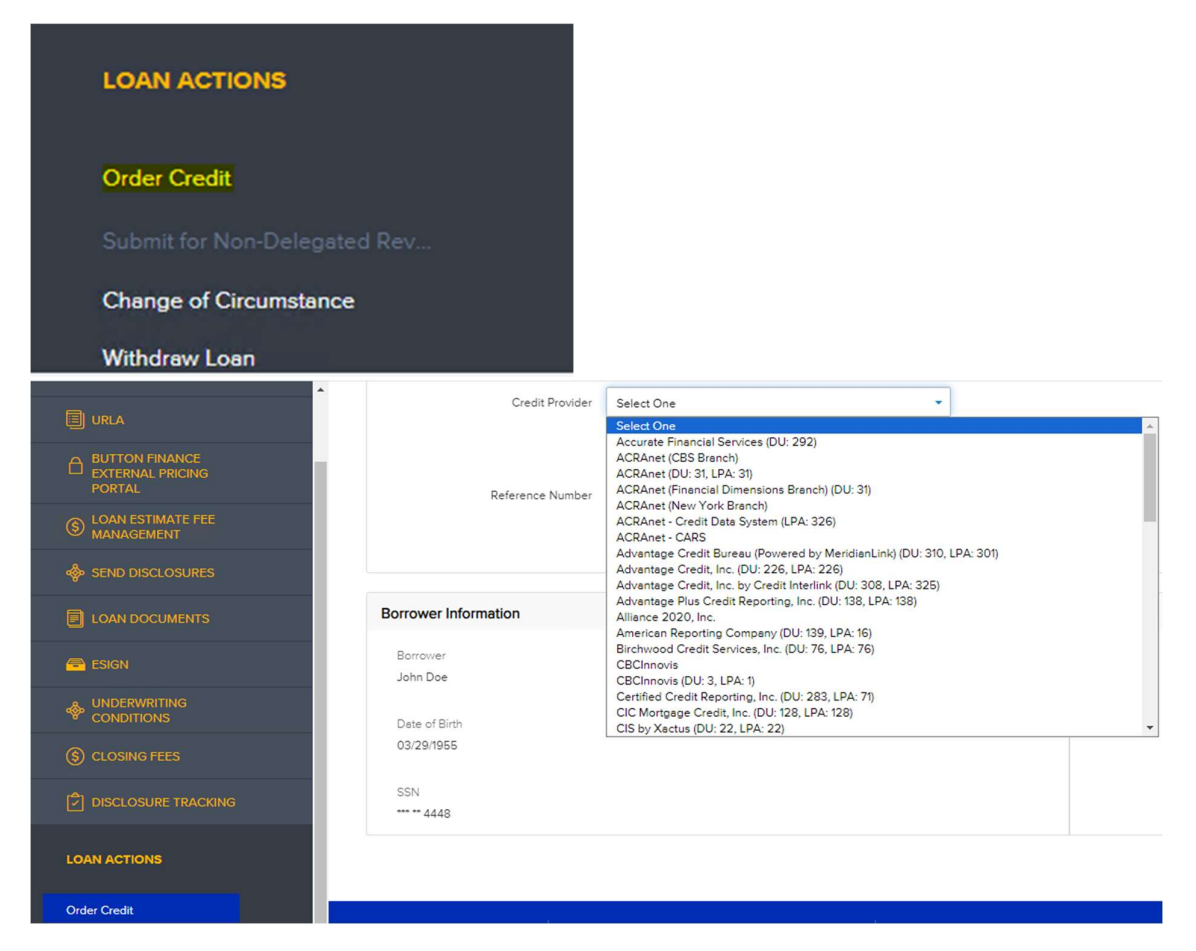

2. Select the Credit Provider form the drop down then update the credentials and select **Reissue Credit**.

| Provider Details |          |                        |
|------------------|----------|------------------------|
| User Name        | Pessword | Save Login Information |
| Branch ID        |          |                        |

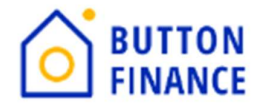

Reissue Credit

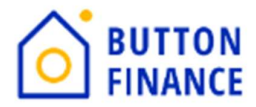

## **Submitting to Underwriting**

1. Click Submit or Submit for Non-Delegated Review under the Loan Actions

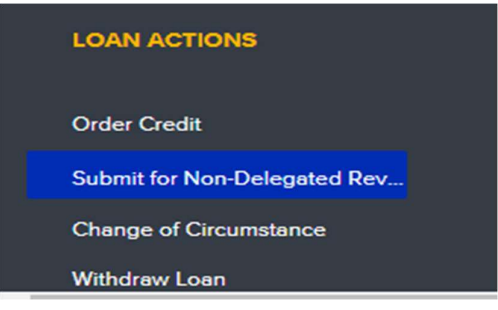

2. Enter any missing information and upload the required documents. Please refer to our **Submission Checklist** for a list of documents required for submission.

| Required Fields                                                                                           |                                                                                                    |                                                                    |                                                              |
|----------------------------------------------------------------------------------------------------|----------------------------------------------------------------------------------------------------|--------------------------------------------------------------------|--------------------------------------------------------------|
| FIELD ID                                                                                                  | DESCRIPTION                                                                                                    |                                                                    |                                                              |
| CUST06FV                                                                                                  | Broker Model RunID                                                                                                    |                                                                    |                                                              |
| CUST10FV                                                                                                  | Use of Proceeds                                                                                                    |                                                                    |                                                              |
| CUST12FV                                                                                                  | Loan Option                                                                                                    | Select One                                                         |                                                              |
| CUST13FV                                                                                                  | HELOC / HELOAN                                                                                                    | Select One                                                         |                                                              |
| ocument Governm<br>ocument CORRES<br>ocument Latest M<br>ocument Credit Au                                | ent issued Identification (Borrower) is missing an att<br>PONDENT - Fee Sheet is missing an attachment<br>ortgage Statement (subject) is missing an attachmen<br>athorization is missing an attachment                                                                | achment<br>t                                                       |                                                              |
| ocument Governm<br>ocument CORRES<br>ocument Latest M<br>ocument Credit Au<br>quired Docume               | enerkissued identification (Borrower) is missing an att<br>PONDENT - Fee Sheet is missing an attachment<br>ortugue Statement (subject) is missing an attachment<br>uhorozation is missing an attachment                                                               | achment<br>t                                                       |                                                              |
| ocument Governm<br>ocument CORRES<br>ocument Latest M<br>ocument Credit Ai<br>quired Docume<br>CREDIT AUT | ener Issued Identification (Borrower) is missing an att<br>PONDERT - Fee Sheet is missing an attachment<br>ortgage Statement (subject) is missing an attachment<br>attorization is missing an attachment<br>Ponts                                                     | achment<br>e                                                       | Comments                                                     |
| ocument Governm<br>ocument CORRES<br>ocument Latest M<br>ocument Credit Au<br>quired Docume<br>CREDIT AUT | ener Issued Identification (Borrower) is missing an att<br>PONDERT - Fee Sheet is missing an attachment<br>ortgage Statement (subject) is missing an attachment<br>abortzation is missing an attachment<br>Ponts                                                      | activent<br>*<br>Drag & Drop files here or                         | Comments<br>Browse for files                                 |
| ocument Coverna<br>ocument CORRES<br>ocument Latest M<br>ocument Credit At<br>quired Docume<br>CREDIT AUT | ener Issued Identification (Borrower) is missing an atte<br>PONDERT - Fee Sheet is missing an attachment<br>ortgage Statement (subject) is missing an attachment<br>abortration is missing an attachment<br><b>Borts</b><br>(HORIZATION<br>RTGAGE STATEMENT (SUBJECT) | activent<br>*<br>Drag & Drop files here or                         | Comments<br>Browse for files                                 |
| ocument Coverno<br>ocument Letest M<br>ocument Letest M<br>quired Docume<br>CREDIT AUT                    | ener Issued Identification (Borrower) is missing an atte<br>PONDERT - Fee Sheet is missing an attachment<br>ortgage Statement (subject) is missing an attachment<br>abortzetion is missing an attachment<br>Ponts<br>(HORIZATION<br>RTGAGE STATEMENT (SUBJECT)        | activent<br>Dreg & Drop files here or<br>Dreg & Drop files here or | Comments<br>Browse for files<br>Comments<br>Browse for files |

3. Make sure to enter the correct Pricing RunID and select the correct Loan Option

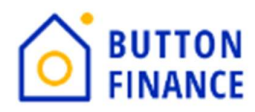

| FIELD ID                | DESCRIPTION                                                    |                                                     |
|-------------------------|----------------------------------------------------------------|-----------------------------------------------------|
| CUST06FV                | Broker Model RuniD                                             |                                                     |
| CUST10FV                | Use of Proceeds                                                |                                                     |
| CUST12FV                | Loan Option                                                    | Select One                                          |
| CUST13FV HELOC / HELOAN |                                                                | Select One<br>Default<br>Max Comp<br>3.0% Comp      |
| Documents Missing       | Attachments                                                    | 2.75% Comp<br>2.5% Comp<br>Up to 2.0% Comp<br>Buyup |
| Document Governm        | nent-Issued Identification (Borrower) is missing an attachment | Buyup 1                                             |
| Document CORRES         | PONDENT - Fee Sheet is missing an attachment                   | Buyup 2<br>Buyup 3                                  |
| Document Latest M       | ortgage Statement (subject) is missing an attachment           | Buydown 1                                           |
| Document Credit Au      | uthorization is missing an attachment                          | Buydown 2<br>Buydown 3                              |

#### 4. You get the Model RunID and Loan Option from your Pricing Run

Your New 2nd Mortgage

| Run ID | 703110846668 |
|--------|--------------|
|--------|--------------|

#### **HELOAN** Options

| Buyup 3 Buyup 2 Buyup 1 | Default | Buydown 1 | Buydown 2 | Buydown 3 |
|-------------------------|---------|-----------|-----------|-----------|
|-------------------------|---------|-----------|-----------|-----------|

#### **HELOC Options**

| B | Buyup 3 | Buyup 2 | Buyup 1 | Default | Buydown 1 | Buydown 2 | Buydown 3 |
|---|---------|---------|---------|---------|-----------|-----------|-----------|
|---|---------|---------|---------|---------|-----------|-----------|-----------|